## 1. Создание личного кабинета (ЛК):

## Пройти по ссылке: <u>https://lk.hse.ru/</u>.

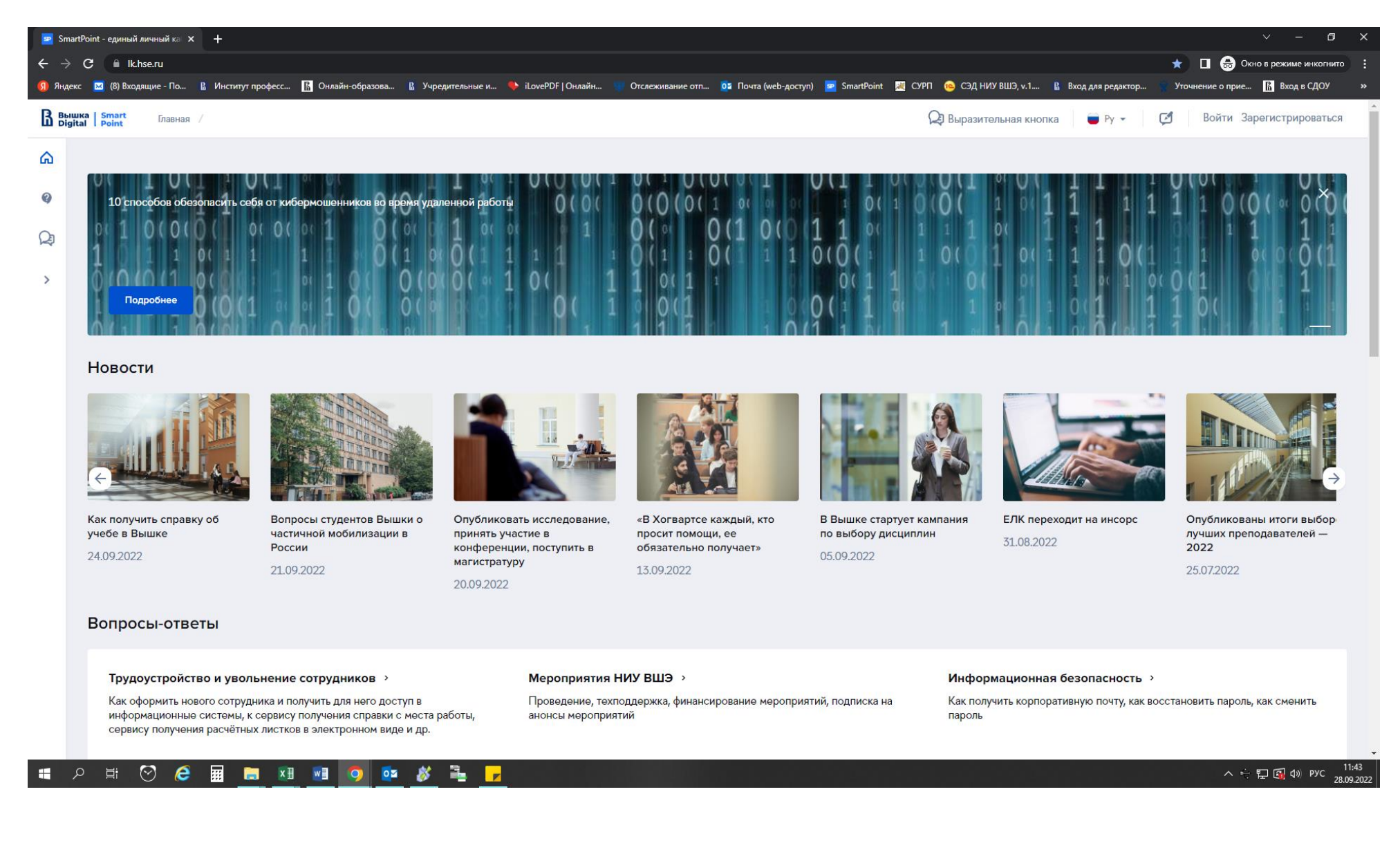

### 。 Выбрать команду Зарегистрироваться.

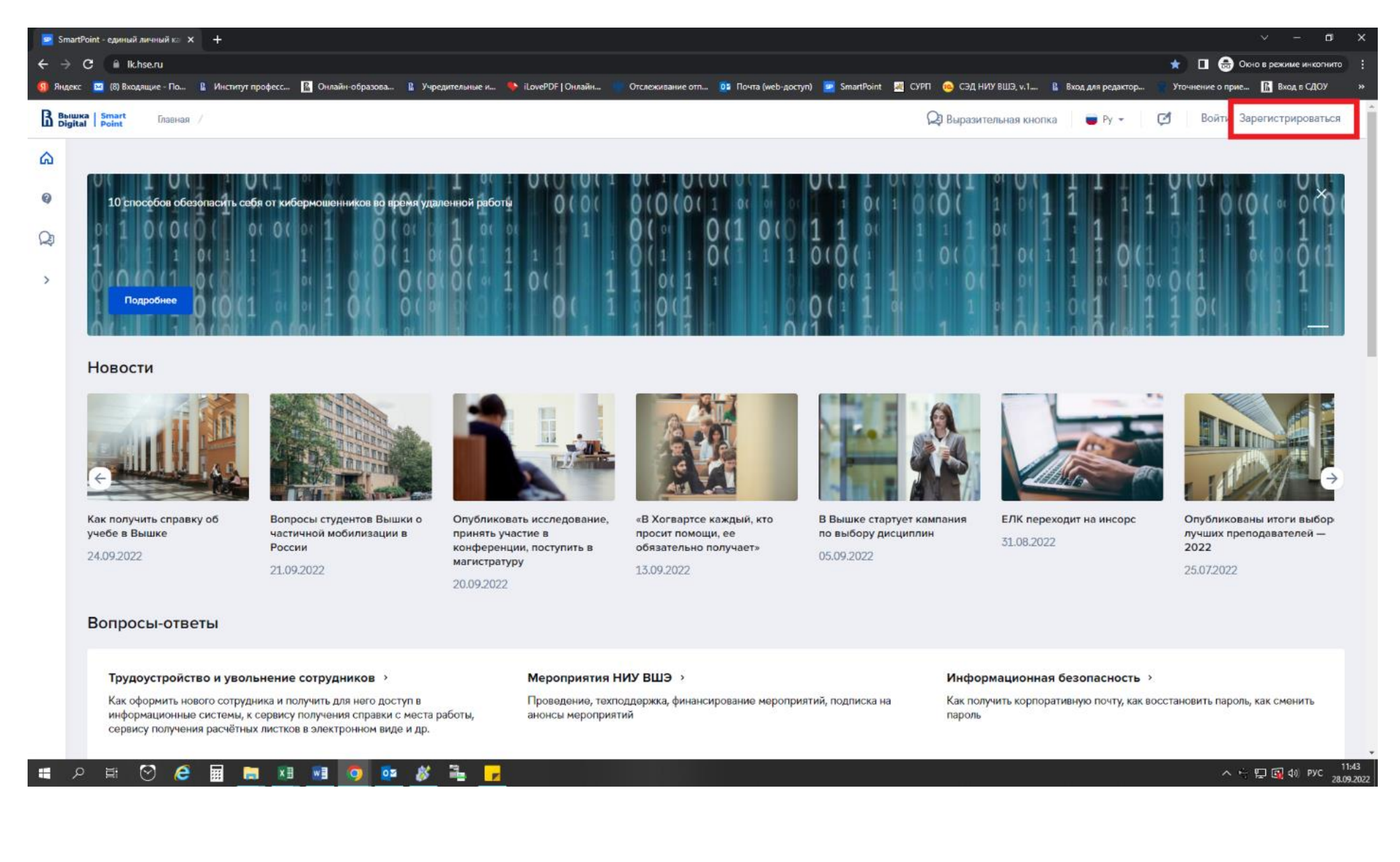

# 。 Заполнить регистрационную форму.

| Вышка Smart Регистрация / |                                                         | 😡 Выразительная кнопка 	 🗎 Ру 👻 🛛 Войти Зарегистрироваться |
|---------------------------|---------------------------------------------------------|------------------------------------------------------------|
| ۵                         | _                                                       |                                                            |
| 0                         | Регистрация                                             |                                                            |
| O1                        | <b>0</b> 3                                              |                                                            |
|                           | Персональные Подтверждение Подтверждение еmail Телефона |                                                            |
| >                         |                                                         |                                                            |
|                           | Email *                                                 |                                                            |
|                           | ipps_registrpk@maiLru                                   |                                                            |
|                           | Фамилия *                                               |                                                            |
|                           | Попова                                                  |                                                            |
|                           | * RMN                                                   |                                                            |
|                           | Татьяна                                                 |                                                            |
|                           | Отчество (при наличии)                                  |                                                            |
|                           | Пата роукрания (Л.П. ММ ГГГГ) *                         |                                                            |
|                           |                                                         |                                                            |
|                           | Tion *                                                  |                                                            |
|                           | Женский                                                 |                                                            |
|                           | Гражданство *                                           |                                                            |
|                           | Россия                                                  |                                                            |
|                           | Я даю своё согласие на обработку персональных даннных   |                                                            |
|                           | R подтверждаю достоверность предоставленных данных      |                                                            |
|                           |                                                         |                                                            |
|                           | Далее                                                   | 2                                                          |
|                           |                                                         | Non-                                                       |

# • Подтвердить email (код поступит на электронную почту)

| ራ<br>የ  | Регистрация                                                                                                    |
|---------|----------------------------------------------------------------------------------------------------|
| Q7<br>^ | О С З З<br>Персональные Подтверждение еmail Подтверждение телефона                                                                                                    |
|         | сисс;<br>Попова Татьяна<br>Дата рождения:<br>б ион, 1994 г.<br>На gpos_rogistrpk@mail.ru выслан код подтверждения. Врема<br>жидания кода можот осставлять до 5 минут:<br>Код подтверждения *<br>выслать код повторно можно через 59<br>Телефон с кодом страны (+7ХХХ)*<br>Назад Длее |

ОБРАЗОВАНИЕ О ВЫШКЕ НАУКА РЕСУРСЫ Довузовская подготовка Исследовательские проекты Издательский дом ВШЭ 2 Преподаватели и сотрудники Олимпиады Книжный интернет-магазин Корпуса и общежития Прием в бакал Научные мероприя Книжный магазин «БукВыш Написать письмо 🗸 Код подтверждения. Confirmation code 🖉 Учётные записи 💌 > Входящие 9 Вышка ВРМ Сегодня, 11:49 Кому: вам 🖨 Отправленные A C1 🖻 … Черновики 🗅 Шаблоны Бесплатные тренировки • Архив В вышка Национ О Спам Очистить Роклания 🖞 Корзина Очистить Вы запросили код подтверждения на данный Етлай. Ваш код: 5542 + Новая папка ou have requested a verification code to this Email address. Your code: 5542. Tran Base Уведомление Было отенарировано автоналически и отвечаль на наго не чухно. По всем вопросам просьба обращаться к подавдоку черея <u>БЛХ</u>, по телефону Горяней ликии <u>27 (425) 77 1-22-32 ек. 55555</u> или по ап логте Выиграйте Bernette b38! digital@hse.ru sew-world.ru Юр. инфо <u>NUMETERS AL</u> The notification was generated automatically and there is no need to respond to it. If you have any questions, context support via the <u>ELX</u>, by oalling the Hotine <u>a7 (485) 771-32-32 ac. 55555</u> or by e-mail <u>global@bas.nu</u> Эбилайн 3 3 Отписаться от рассылки 🖨 Ответить 🗳 Переслать • Прочитать письмо

## 。 Подтвердить мобильный телефон (код поступит в виде смс на телефон).

|                                                               |                                        | Регист<br>персональные<br>данные<br>ФИО:<br>Попова Татьяна<br>Дата рождения:<br>6 июн. 1994 г.<br>Еттаit<br>ipps_registrpk@mail.ru<br>На +79856007418 выслан код под | трация<br>(3)<br>подтверждение<br>телефона<br>атверждения    |                                                                      |  |
|---------------------------------------------------------------|----------------------------------------|----------------------------------------------------------------------------------------------------|--------------------------------------------------------------|----------------------------------------------------------------------|--|
|                                                               |                                        | Код подтверждения *                                                                                                    | Выслать код повторно                                         |                                                                      |  |
|                                                               |                                        | Назад                                                                                                    | Зарегистрироваться                                           |                                                                      |  |
| <u>о вышке</u>                                                | ОБРАЗОВАНИ                             | IE                                                                                                    | НАУКА                                                        | РЕСУРСЫ                                                              |  |
| Цифры и факты<br>Руководство и структура                      | Лицей<br>Довузовская под               | цготовка                                                                                                    | Научные подразделения<br>Исследовательские проекты           | Библиотека<br>Издательский дом ВШЭ                                   |  |
| і роподавателл и сотрудники<br>Корпуса и общажития<br>Закупки | Олимпиады<br>Прием в бакалав<br>Вышка+ | ариат                                                                                                    | мониторияни<br>Научные мероприятия<br>Диссертационные советы | Книжный интернет-магазин<br>Книжный магазин «БукВышка»<br>Типография |  |

 После всех шагов на телефон в виде смс поступят данные для входа в ЛК: логин (электронная почта) и пароль.

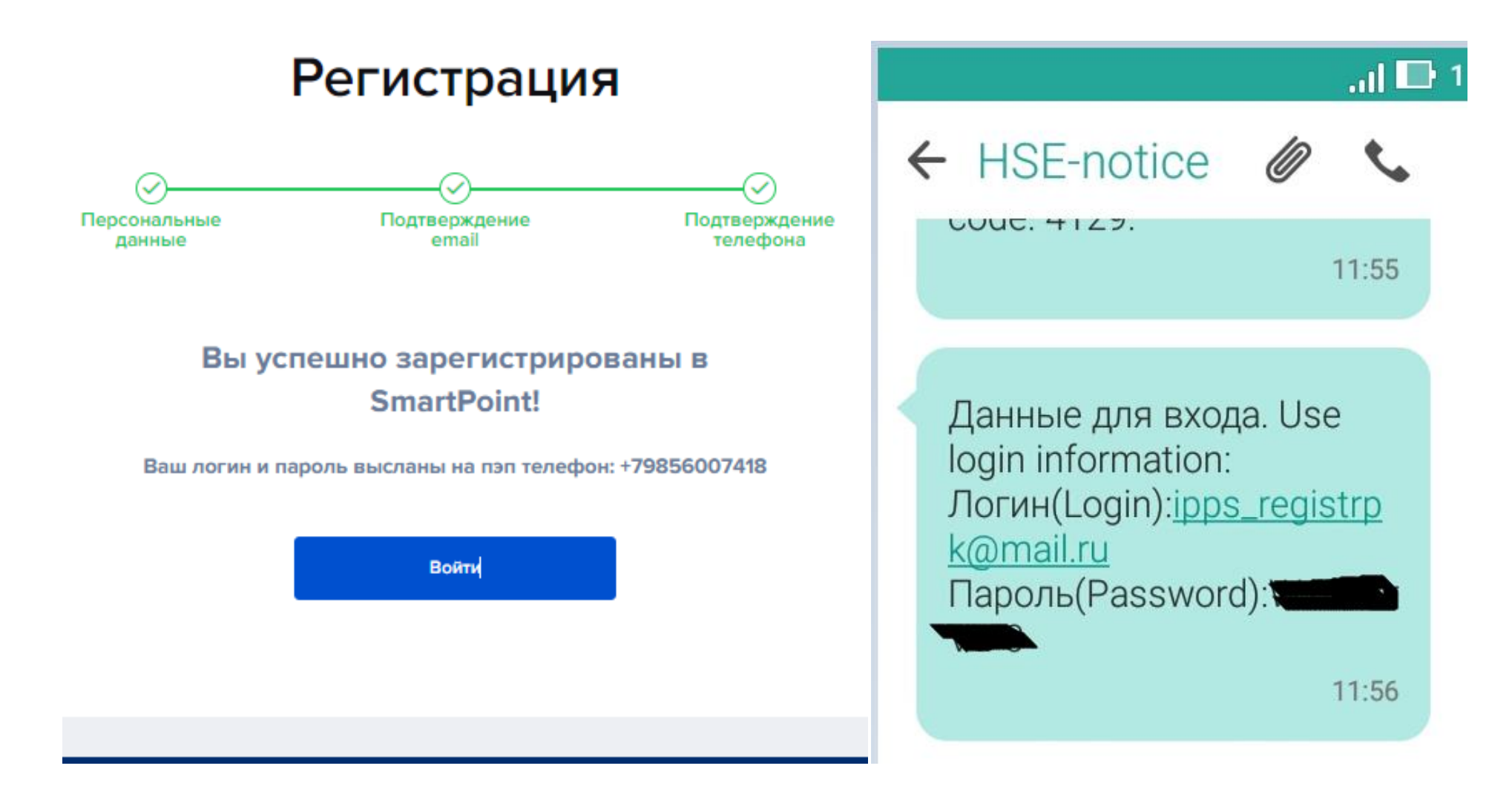

## Доступ к курсу обучения:

• Пройти по ссылке <u>https://edu.hse.ru/</u>. Выбрать команду Войти.

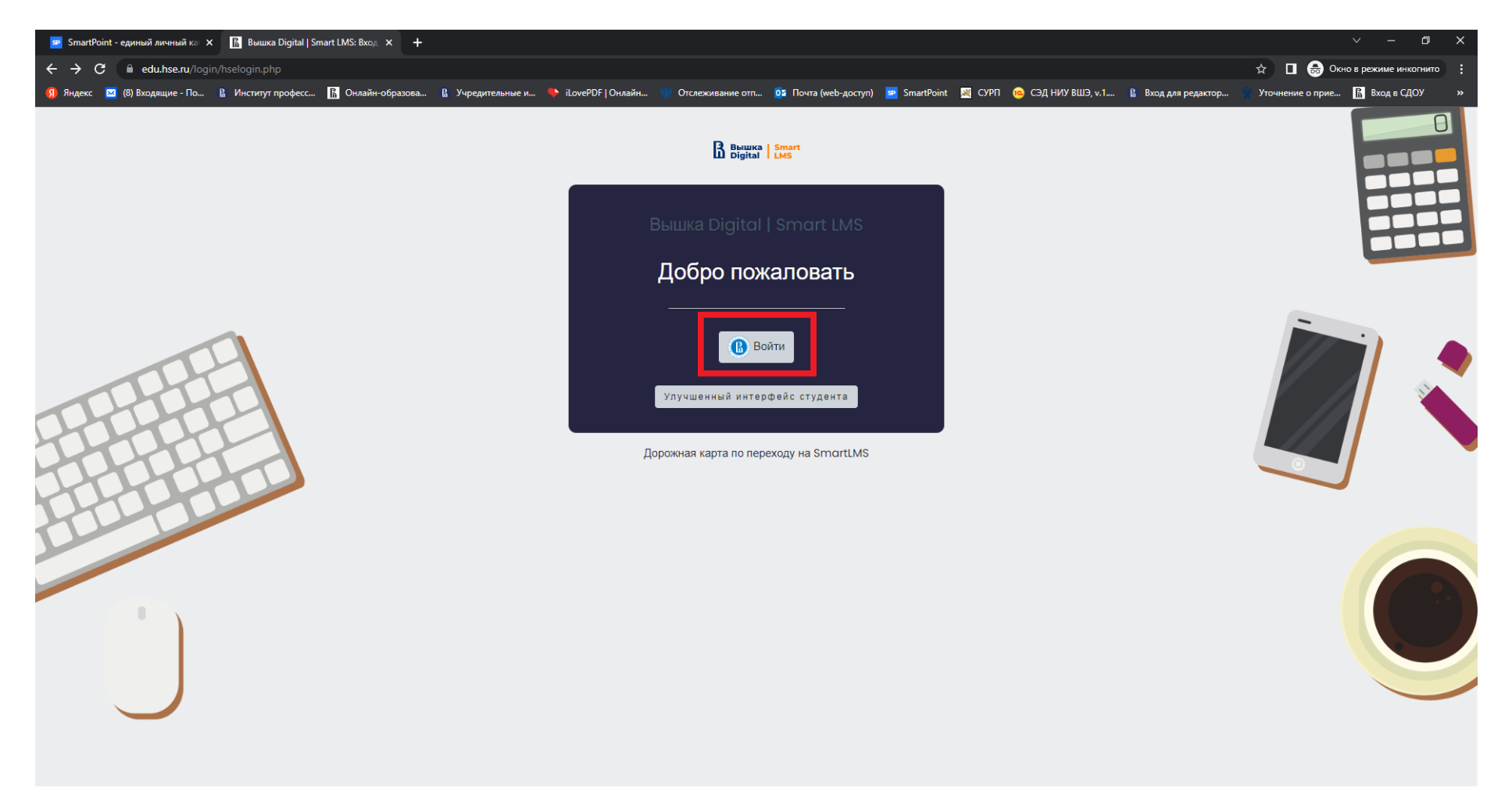

。 Ввести данные, которые были направлены на телефон.

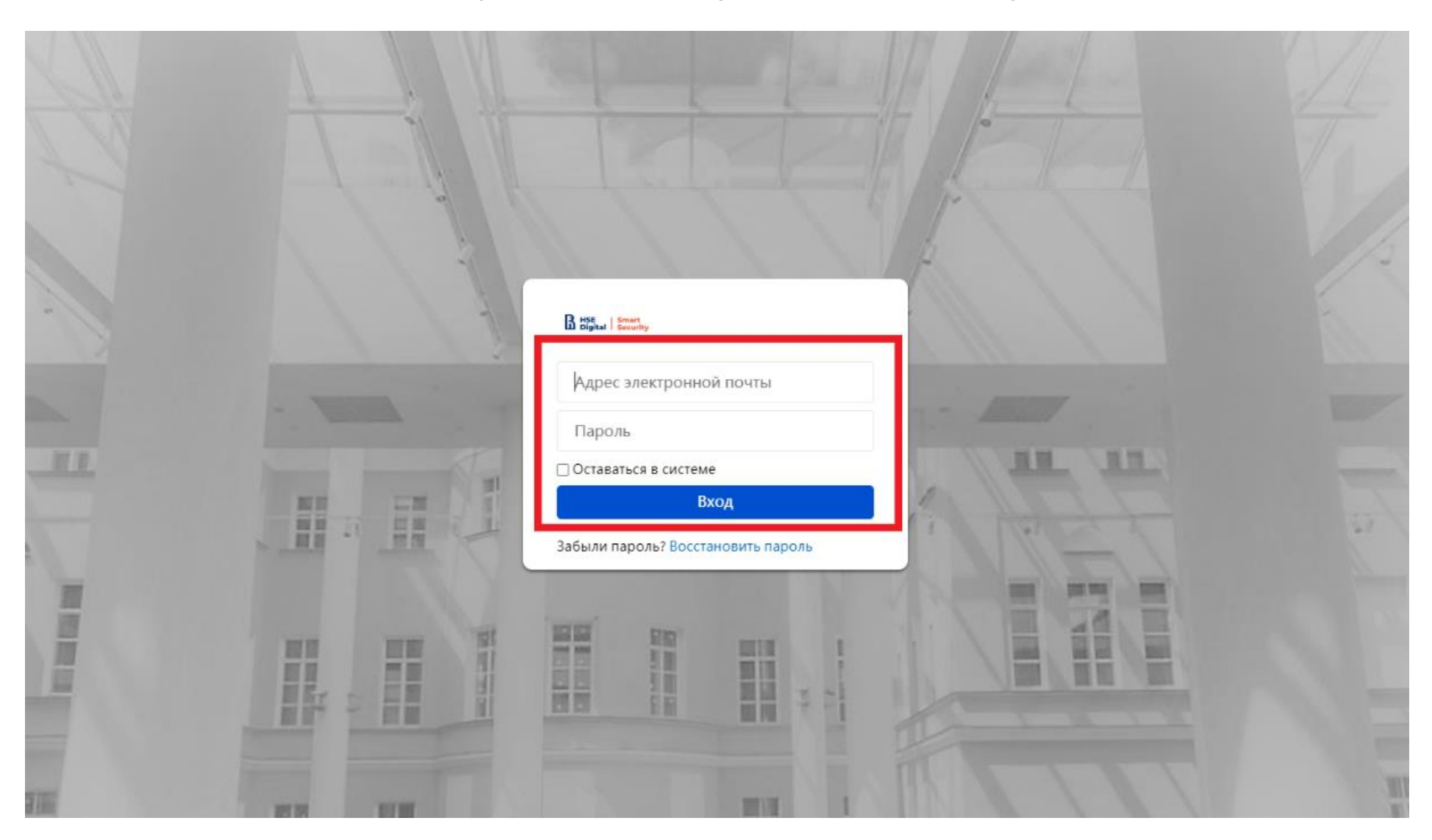

#### Вышка | Smart Digital | LMS

| Вышка Digital   Smart LMS<br>В начало              |               |  |
|----------------------------------------------------|---------------|--|
|                                                    |               |  |
|                                                    |               |  |
| Неизвестное состояние.<br>Подробнее об этой ошибке |               |  |
|                                                    | Продолжить    |  |
| Инструкции для преподавателя                       | 127 B&D 22 13 |  |

## 。 Во вкладке Мои курсы перейти к назначенному для обучения курсу.

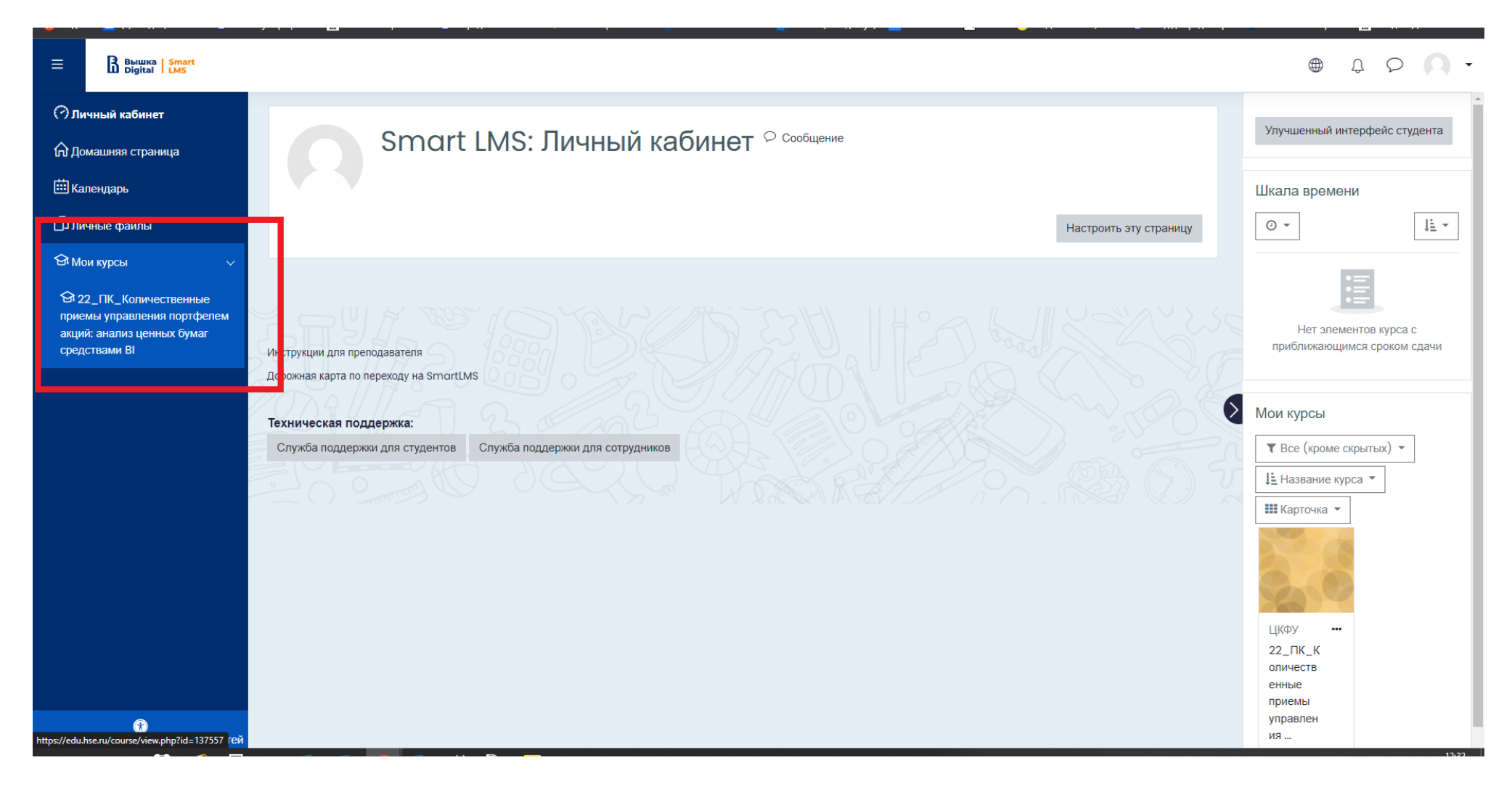

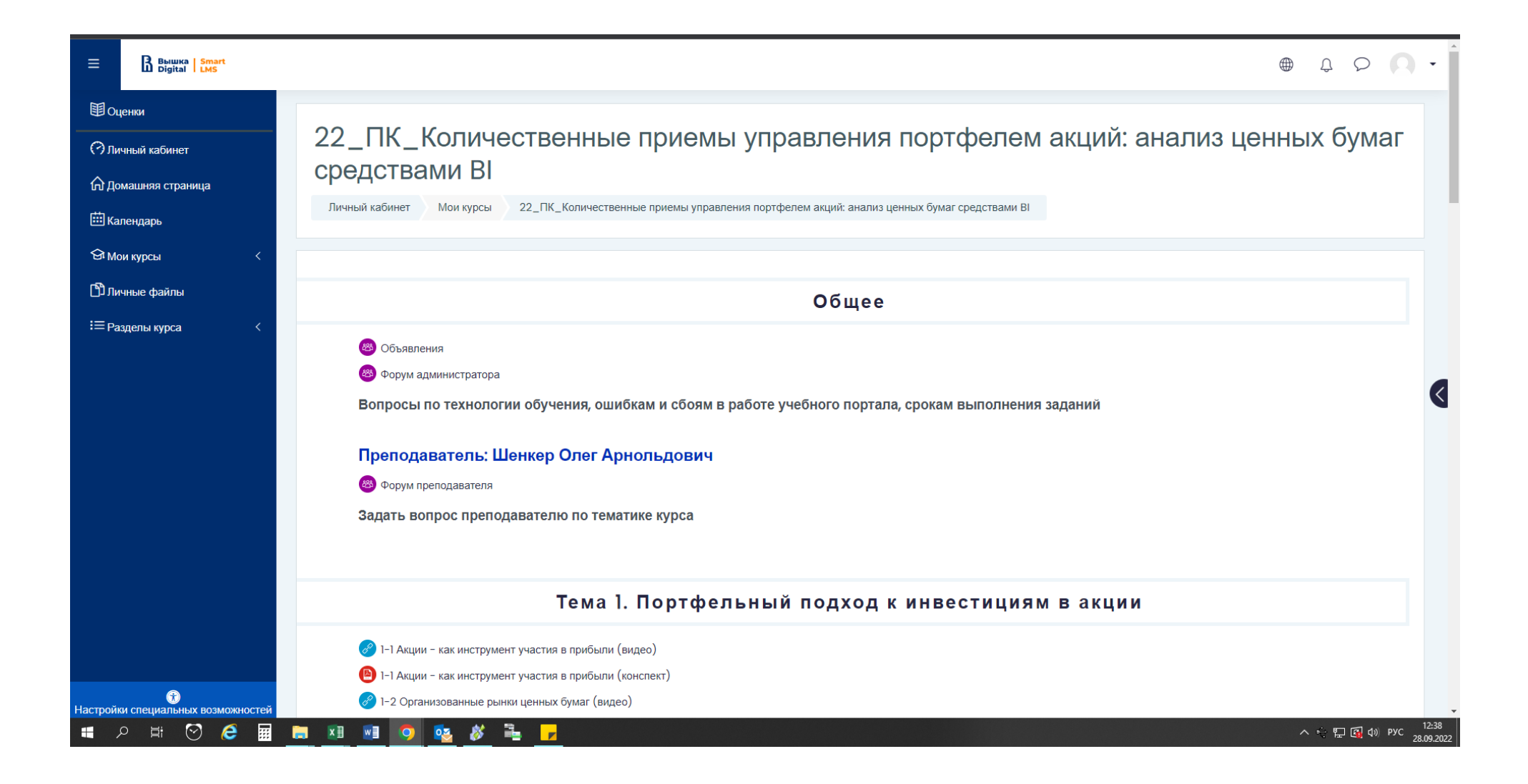